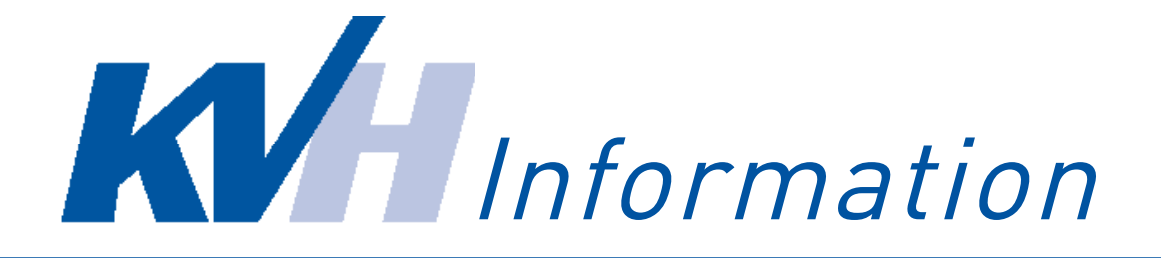

## Tutorial zum DMP-Datentransfer

Ab dem 30. Mai 2016 erfolgt die eDMP-Datenübermittlung über das Online-Portal der KV Hamburg. Auf dem vorliegenden Merkblatt erklären wir Ihnen Schritt für Schritt den Prozess der Datenübermittlung.

**1.** Loggen Sie sich im Online-Portal der KVH unter https://www.ekvhh.de ein. Falls Sie eine Anbindung über KV-SafeNet haben, rufen Sie folgende Adresse auf: https://portal.kvhh.kv-safenet.de

2. Bei Ihrem ersten Besuch sollten Sie vorab Ihre E-Mail-Adresse hinterlegen, damit wir Sie zeitnah zum Stand Ihres DMP-Datentransfers informieren können. Öffnen Sie dazu unter dem Navigationspunkt "Einstellungen" den Unterpunkt "Benachrichtigungen". Hier können Sie Ihre E-Mail-Adresse hinterlegen. Bitte markieren Sie unbedingt das Kontrollkästchen: Erst wenn Sie hier ein Häkchen setzen, werden Sie unter der angegbenen E-Mail kontaktiert. Abschließend bestätigen Sie Ihre Angaben mit Hilfe des Buttons "Einstellungen übernehmen".

| Persönliche Einstellungen                                                       |                                                            |  |  |
|---------------------------------------------------------------------------------|------------------------------------------------------------|--|--|
| In diesem Bereich können Sie einstellen ob und wie                              | e Sie über neue Mitteilungen benachrichtigt werden wollen. |  |  |
| Ihre E-Mail-Adresse:                                                            | musterarzt@web.de                                          |  |  |
| Ich möchte über neue Mitteilungen zusätzlich per<br>Email benachrichtigt werden |                                                            |  |  |
|                                                                                 | Einstellungen übernehmen                                   |  |  |

Abb. 1

2. Im Navigationspunkt "Datenübermittlung" finden Sie den Unterpunkt "DMP-Dokumentation".

**3.** Klicken Sie nun auf den Button "Durchsuchen" um eine DMP-Datei mit der entsprechenden Endung (.xkm / .idx) hochzuladen (Abb. 2). Bitte beachten Sie die exakte Zuordnung. Nach dem Hochladen der Dateien klicken Sie auf den Button "Datei übermitteln". Bitte übermitteln Sie immer die aktuelle DMP-Abrechnungsdatei. **Hinweis**: Der Zeitstempel wird in der DMP-Datei abgebildet. Dateibeispiel: 027705018\_**20160421**111336\_1\_DM2.zip.XKM

| Übermitteln einer EDMP-Dokumentation<br>Die EDMP-Dokumentation wird für Ihre aktuell ausgewählte Honorarabrechnungsnummer (HNR) sowie die aktuell ausgewählte<br>Betriebsstätte (BSNR) übertragen. Möchten Sie die EDMP-Dokumentation für eine andere HNR übertragen wählen Sie die<br>gewünschte HNR <u>hier</u> aus.<br>Die für die ausgewählte HNR gültigen Betriebsstätten können Sie <u>hier</u> einsehen und wechseln. |
|----------------------------------------------------------------------------------------------------|
| EDMP-Dokumentation übermitteln<br>EDMP-Dokumentation xkm Durchsuchen Keine Datei ausgewählt.                                                                                                    |
| EDMP-Dokumentation.idx Durchsuchen Keine Datei ausgewählt.<br>Datei übermitteln                                                                                                    |

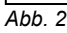

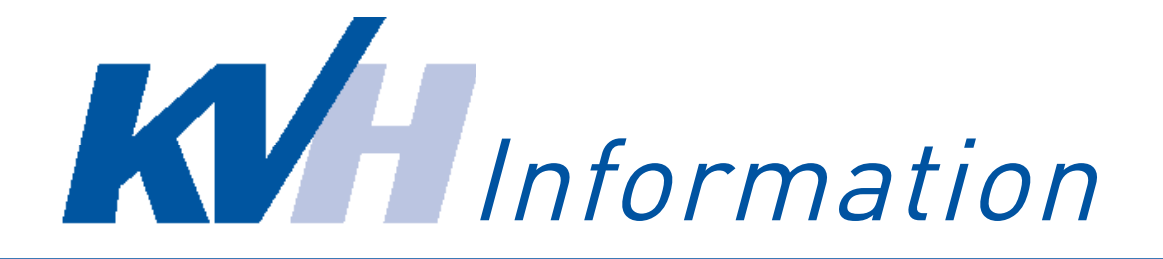

**4.** Nach der erfolgreichen DMP-Datenübermittlung bekommen Sie eine persönliche Transfernummer (Abb. 3). Sie haben weiterhin die Möglichkeit weitere DMP-Abrechnungsdateien für andere Krankheitsbilder (z.B. KHK, COPD, ..) ebenfalls hochzuladen und zu übermitteln. Dafür klicken Sie erneut wieder auf den Gliederungspunkt "DMP-Dokumentation" in der Naviagtionsleiste.

## Übertragungsergebnis

Ihre Datenübermittlung wurde unter der Transfernummer 29994)durchgeführt.

Sie werden über die Weiterverarbeitung der Dokumentationen über das Nachrichtencenter informiert.

Abb. 3

**5.** Ihre übermittelten Daten werden automatisch an DAVASO weitergeleitet und verarbeitet. Die Systemaktualisierung findet Nachts statt. Am nächsten Tag bekommen Sie eine Nachricht zum Status Ihrer Übersendung. Diese finden Sie unter dem Navigationspunkt "Nachrichten" im Unterpunkt "Posteingang" (Abb. 4).

| Mitteilungsübersicht                                                                                        |                                                    |                     |                               |          |
|----------------------------------------------------------------------------------------------------|----------------------------------------------------|---------------------|-------------------------------|----------|
| Es werden die Nachrichten für Sie und die aktuell<br>Praxen sehen, <u>wechseln</u> Sie bitte die Abrechnung | ausgewählte Praxis ang<br>snummer.                 | ezeigt. Möchten Sie | die Nachrichten für eine ande | re Ihrer |
| Es liegen für Ihre Praxis oder für Sie persönlich die                                                       | e folgenden Nachrichter                            | vor                 |                               |          |
| Anzahl angezeigter Nachrichten 10                                                                           | zeigter Nachrichten 10 🗘 🗆 Nur ungelesene anzeigen |                     |                               |          |
| Betreff                                                                                                    | Absender                                           | Datum +             | Gesendet an                   |          |
| Abholungsbestätigung eDMP-Datei                                                                             | Portal                                             | 04.05.2016          | Honorareinheit2               |          |
| Rückmeldung(en) von der Datenannahmest<br><u>für:</u>                                                       | Portal                                             | 04.05.2016          | Honorareinheit2               |          |

Abb. 4

**6.** In Ihrer Rückmeldung von der Datenannahmestelle finden Sie alle wichtigen Informationen zu Ihrem DMP-Datentransfer zusammengefasst (Abb. 5) **Bitte überprüfen Sie die angezeigten Informationen unbedingt auf Richtigkeit!** 

| 2.04      |                                                                                                    | Rückmeldung(en) von der Datenannahmestelle für: |             |   |  |  |  |  |  |  |
|-----------|----------------------------------------------------------------------------------------------------|-------------------------------------------------|-------------|---|--|--|--|--|--|--|
| Von       | Portal                                                                                                    |                                                 |             |   |  |  |  |  |  |  |
| An        | Honorareinheit2                                                                                                    |                                                 | -           |   |  |  |  |  |  |  |
| vom:      | 04.05.2016 12:49                                                                                                    | Priorität                                       | 0           |   |  |  |  |  |  |  |
| gelesen:  | 4                                                                                                    | Monsterarzt                                     | Name4 Test4 |   |  |  |  |  |  |  |
| Nachricht | Eingereicht: 27.04.2016 15:51:43<br>Abgeholt: 27.04.2016 17:45:21<br>Verarbeitet: 28.04.2016 14:30:16<br>Bemerkung: Diabetes mellitus Typ 27 |                                                 |             | - |  |  |  |  |  |  |